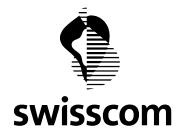

# LeanSync Voice instruction manual

| 1 | Swisscom login & password                             | 1  |
|---|-------------------------------------------------------|----|
| 2 | Ordering from the Swisscom Online Shop (Marketplace)  | 2  |
| 3 | Activation in the LeanSync Business Portal            | 6  |
| 4 | Addition or removal of licences (up- and downgrading) | 9  |
| 5 | Cancellation                                          | 13 |

### Click on 'Order' at <a href="https://www.leansync.ch/">https://www.leansync.ch/</a>

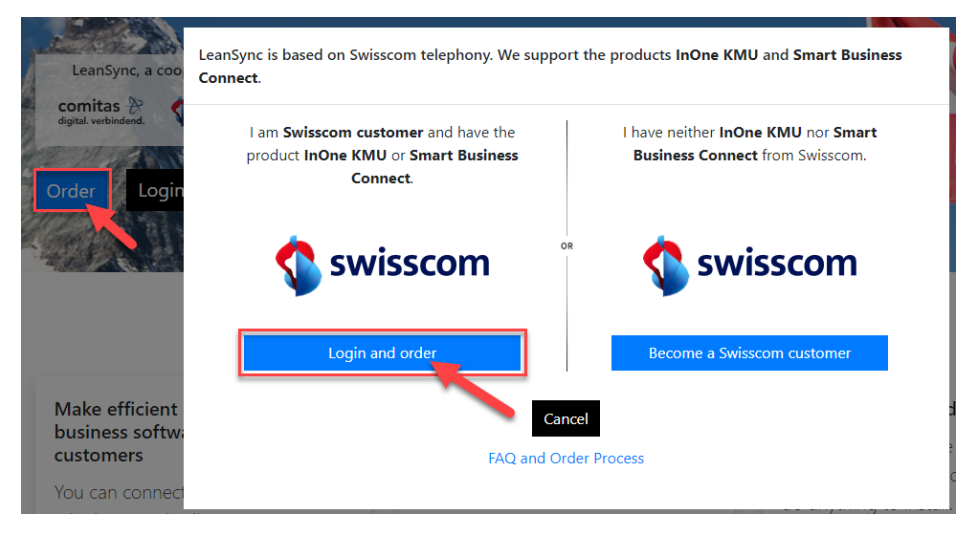

#### Swisscom login & password 1

Enter your Swisscom login.

| Swisscom Login                                                                   | Enter passwo                          |
|----------------------------------------------------------------------------------|---------------------------------------|
| Log in with your username or mobile (i) phone number.                            | Your username is myuserna             |
| Username or mobile number                                                        | Password                              |
|                                                                                  |                                       |
|                                                                                  |                                       |
| Continue                                                                         | Back                                  |
| Continue Stay logged in                                                          | Back<br>Forgotten username or passwor |
| Continue Stay logged in Forgotten username or password?                          | Back Forgotten username or passwor    |
| Continue Stay logged in Forgotten username or password? Register                 | Back<br>Forgotten username or passwor |
| Continue Stay logged in Forgotten username or password? Register Using Mobile ID | Back<br>Forgotten username or passwo  |

# ord

#### me

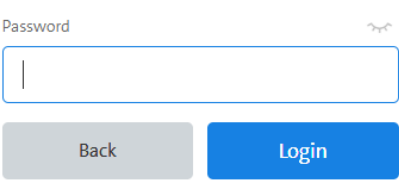

rd?

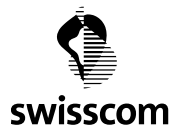

-

C1 - Public

## 2 Ordering from the Swisscom Online Shop (Marketplace)

Go to Swisscom's Online Shop (Marketplace) for IT and cloud products. Select 'Buy now' and follow the ordering process.

| Swisscom Marketplace                                                                                                    |                                                                                           |
|----------------------------------------------------------------------------------------------------|-------------------------------------------------------------------------------------------|
| Featured Business Apps All Applications                                                                                                    | Find Business App                                                                         |
| LeanSync Voice                                                                                                    | Buy Now                                                                                   |
| Overview Features Reviews Editions & Pricing                                                                                                    |                                                                                           |
| LeanSync Voice<br>BanSync are modular components that connect their various<br>office and business applications to one another in order to<br>extend functionalities and link them to Swisscom telephony.<br>LeanSync Voice helps you to simplify your workflows and avoid<br>repeated tasks. This saves you time and increases efficiency in<br>your day-to-day business. With LeanSync Voice, you can order<br>the licences you need to integrate Swisscom telephony into<br>your business software. You need a LeanSync Voice licence for<br>each phone number and business application. To use LeanSync<br>Voice, you need Swisscom's telephony products inOne SME or<br>Smart Business Connect. The list of supported applications is | View Screenshots 2  DETAILS  Developer Swisscom AG  PRICING  License  CHF 2.000 per month |
| constantly growing. You can find the current list and further<br>information on the LeanSync website:<br>https://www.leansync.ch, where you can link your LeanSync<br>Voice licence to the relevant business software.<br>Take the Tour                                                                                                    | RELATED PRODUCTS  RELATED PRODUCTS  Managed Openshift  Orphy                              |
| רמנעוכא מווע טכווכוונא                                                                                                    |                                                                                           |

#### Enter the number of licences you need.

Remember: you need a separate licence for each phone number and each business application (software).

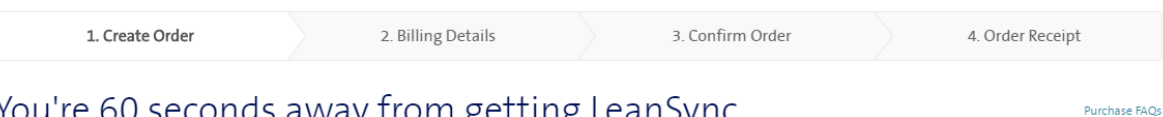

# You're 60 seconds away from getting LeanSync Voice.

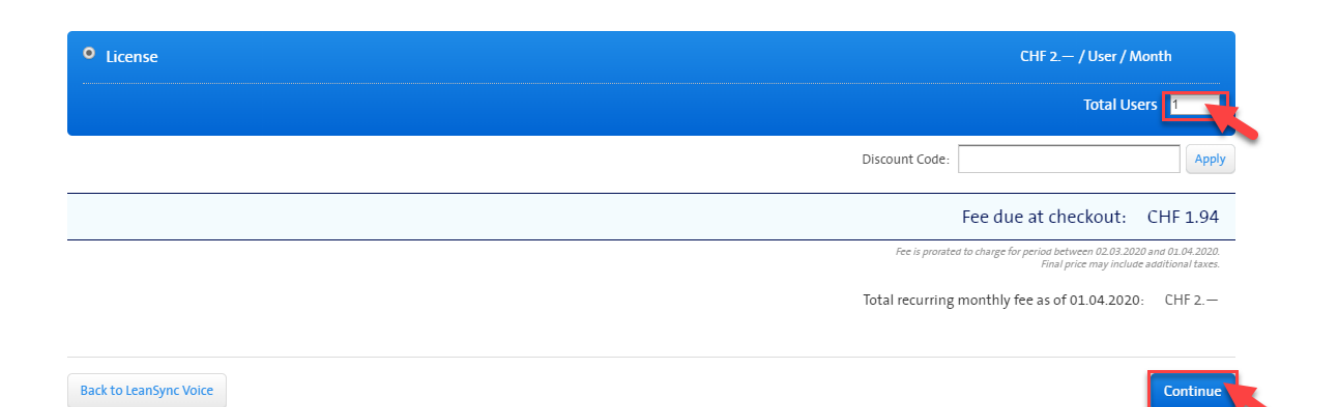

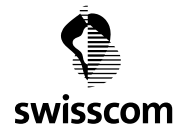

#### Select a payment method.

For convenience, you can have the cost charged to your Swisscom bill.

| 1. Create Order | 2. Billing Details | 3. Confirm Order | 4. Order Receipt |
|-----------------|--------------------|------------------|------------------|
|                 |                    |                  |                  |

# Complete Billing Details

Billing Contact

| Billing Address*   |   |
|--------------------|---|
| Postal / Zip Code* |   |
| City*              |   |
| Country*           | T |

# Select Payment Method

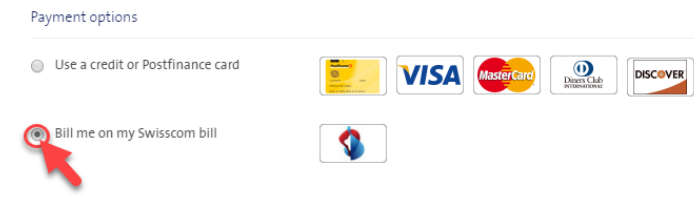

Next, check your billing account. If there are several to choose from, select one.

# Billing account

Please confirm that the following billing account should be billed.

| Billing Account |           |         |                                |        |
|-----------------|-----------|---------|--------------------------------|--------|
| Product         | inOne KMU |         |                                |        |
| Address         |           |         |                                |        |
|                 |           | Confirm | Select another Billing account | Cancel |

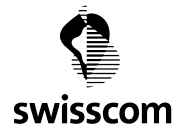

### Finally, confirm your order.

| I. Cleate Older                                  | 2. Billing          | g Details    | 3. Confirm Order          | 4. Orde                     | r Receipt                      |
|--------------------------------------------------|---------------------|--------------|---------------------------|-----------------------------|--------------------------------|
| onfirm Order                                     |                     |              |                           |                             |                                |
| To:                                              | Name                | Edition      | Price                     | Quantity                    | Total                          |
|                                                  | LeanSync Voice      | License      | CHF 2.— / User /<br>Month | 1                           | CHF 2.—                        |
|                                                  |                     |              |                           | Subtotal:                   | CHF 2                          |
|                                                  |                     |              |                           | Fee due at checkout:        | CHF 1.9                        |
|                                                  |                     |              |                           | Fee is prorat               | ed to charge for period betwee |
|                                                  |                     |              |                           | Total recurring monthly fee | CHF 2                          |
| r.                                               |                     |              |                           |                             | Diana Ondara                   |
| u will see an order sun<br>e order is now comple | nmary, which<br>te. | will also be | e-mailed to you.          |                             | Place Order                    |

| Order ID: 1292246 |         |                        |                       |                              |
|-------------------|---------|------------------------|-----------------------|------------------------------|
| Name              | Edition | Price                  | Quantity              | Total                        |
| LeanSync Voice    | Lizenz  | CHF 2.— / User / Month | 1                     | CHF 2.—                      |
| Testing           |         | -100%                  |                       | -CHF 2.—                     |
|                   |         |                        | Subtotal:             | CHF 0.—                      |
|                   |         |                        | Fee paid at checkout: | CHF 0.—                      |
|                   |         |                        | Fee is prorated t     | to charge for period betweer |

02.03.2020 and 01.04.2020.

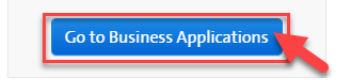

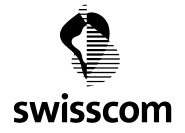

Under 'My Business Apps', the product 'LeanSync Voice' will now appear.

Click on the symbol to go straight to the LeanSync portal. There, you can begin the activation and configuration process.

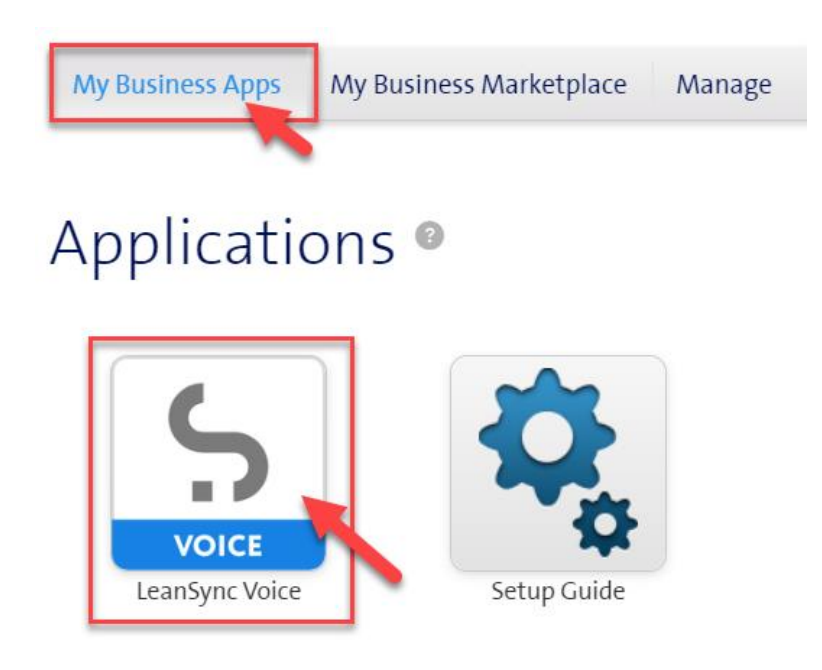

Confirm your contact details for the LeanSync portal.

http://www.leansync.ch is asking for some information from your AppDirect Account:

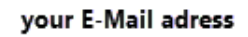

such as your name and email address.

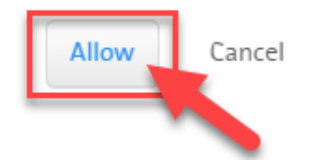

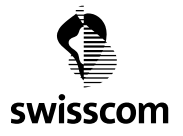

### 3 Activation in the LeanSync Business Portal

Before your Swisscom phone numbers and the associated LeanSync keys appear in the portal, you need to give your consent (consent check) for your phone numbers to be used.

To do this, you can click either on the link in the portal or on the link you received from LeanSync via e-mail (which may be in your spam folder).

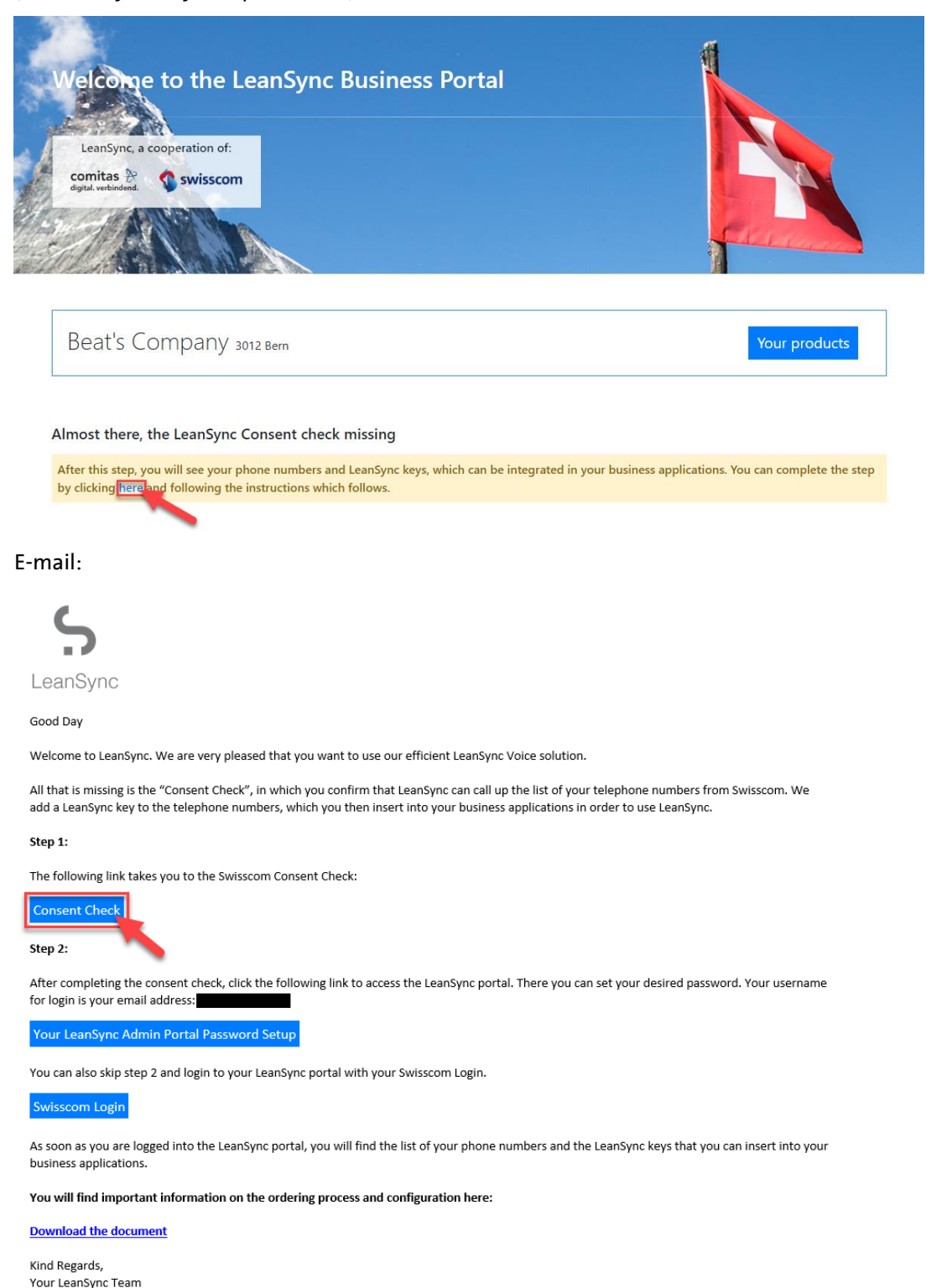

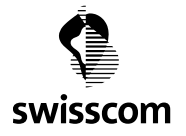

You need to authorise the use of your phone numbers in the LeanSync portal. If you agree to the terms and conditions, confirm this and click on 'Authorise'.

### Authorisation

#### 🚺 Logged in as

#### . <u>Click here</u> to log in as a different user.

The application "Leansync" has requested the following rights:

- Read your basic profile.
- Read your postal address.
- Read the segment associated with your account.
- Read your Swisscom username.
- Read your birthdate.
- Read your phone number and current subscription.
- Read out your Swisscom customer number.
- Read out your telephone numbers.
- Read out your e-mail addresses.
- Read out specifications on your gender.
- Read out your nationality.
- Read out your identification cards.
- Read your phonebook information.
- Read information of your Voip Numbers.
- Read information on your Call Forwarding configuration.
- Edit your Call Forwarding configuration
- Read information on your call history.
- Make an initial Voip call.
- Read phone numbers for simultaneous ring.
- Write phone numbers for simultaneous ring.
- Read out your VoIP events subscriptions.
- Edit your VoIP events subscriptions.
- Read out your voicemail messages.
- Edit your voicemail messages.
- Read call filter settings.
- Edit call filter settings.
- Read out your WLAN connections data.
- Edit your WLAN access data.
- Read out your Swisscom Account number.

The authorisation has been granted for a limited time only (max. 366 days) and can be revoked at any time in the Swisscom Customer Centre under "Passwords and logins".

cknowledge that Swisscom has no influence on the use of my details by the recipient. This is in line with applicable

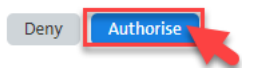

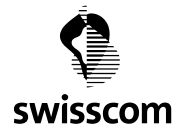

Your Swisscom phone numbers and the associated LeanSync keys now appear in the portal. The keys are clearly assigned to the phone numbers and are designed to ensure your numbers are not misused.

At the bottom, you can see how many licences you have bought.

## The following telephone numbers are registered in their account:

| Phone No. | LeanSync Key                 | Application                                                        | Refresh |
|-----------|------------------------------|--------------------------------------------------------------------|---------|
| +41       | b8c24                        | No application is activated for this LeanSync key.                 | G       |
| +41       | ba6b7                        | No application is activated for this LeanSync key.<br>Activate now | G       |
| +41       | 2e311                        | No application is activated for this LeanSync key.<br>Activate now | G       |
| +41       | b0dd0                        | No application is activated for this LeanSync key.<br>Activate now | G       |
| +41       | e3598                        | No application is activated for this LeanSync key.<br>Activate now | G       |
| Count: 5  | Bought LeanSync integrations | 1                                                                  |         |
|           | Used LeanSync integrations   | 0                                                                  |         |

Update phone numbers | Reconnect to Swisscom

By clicking on 'Activate now', you can define, for each phone number, in which applications LeanSync Voice should be activated.

Each use (application and phone number) requires a separate licence.

Activate the required business applications by ticking the boxes and clicking 'Save'.

| The       | e following telephone numbers                   | are registered in their account:                                   |         |
|-----------|-------------------------------------------------|--------------------------------------------------------------------|---------|
| Phone No. | LeanSync Key                                    | Application                                                        | Refresh |
| +41       | Set Business Applications                       | nis LeanSync key.                                                  | G       |
| +41       | AbaNinja<br>Bexio<br>Ø Brolio                   | nis LeanSync key.                                                  | G       |
| +41       | Orphy Outlook data Outlook voice                | nis LeanSync key.                                                  | G       |
| +41       | Save Cancel<br>Change the order quantity in the | nis LeanSync key.<br>Swisscom Marketplace                          | G       |
| +41       |                                                 | No application is activated for this LeanSync key.<br>Activate now | G       |

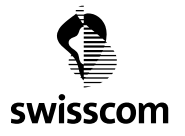

### 4 Addition or removal of licences (up- and downgrading)

If you need more (e.g. for other business applications) or fewer licences, you can make changes yourself at any time. There is no minimum term and no cancellation or amendment charges. You only pay for the number of licences you buy.

To make changes, click on the link to the Swisscom Marketplace in the LeanSync portal.

| Th | he following telephone numbers are registered in their account: |                                                                                        |                                                                 |                   |         |
|----|-----------------------------------------------------------------|----------------------------------------------------------------------------------------|-----------------------------------------------------------------|-------------------|---------|
|    |                                                                 | LeanSync Key                                                                           | Applic                                                          | ation             | Refresh |
|    | b8c24e99-7298-211                                               | Set Business Applications                                                              |                                                                 | nis LeanSync key. | G       |
|    | ba6b7627-1857-f92                                               | Set Business Application for the Number:  AbaNinja Bexio                               | +41                                                             | nis LeanSync key. | G       |
|    | 2e311cd1-862a-fee                                               | <ul> <li>Brolio</li> <li>Orphy</li> <li>Outlook data</li> <li>Outlook voice</li> </ul> |                                                                 | nis LeanSync key. | G       |
|    | b0dd0c21-054b-d2                                                | You have already assigned all bought inte<br>disable any Integration and try again Go  | grations. Buy more Integrations or<br>o to Swisscom Marketplace | nis LeanSync key. | G       |
|    | e3598960-df88-304                                               | Change the order quantity in the                                                       | Swisscom Marketplace                                            | nis LeanSync key. | G       |
|    |                                                                 | Bought LeanSync integrations                                                           | 1                                                               |                   |         |
|    |                                                                 | Used LeanSync integrations                                                             | 0                                                               |                   |         |

In the Swisscom Marketplace, you can manage the LeanSync Voice application under 'My Business Apps' by clicking on the cogwheel icon and then on 'Manage App'.

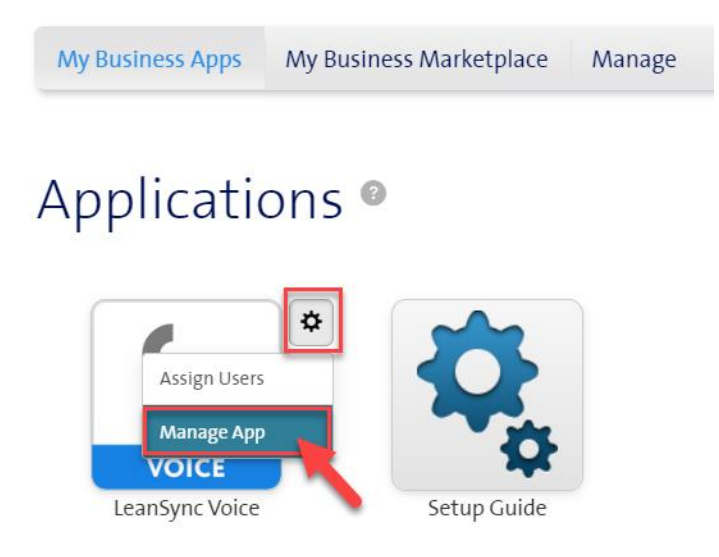

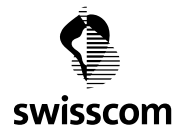

# If you searched for the application, you can also click on 'Manage App' here.

| My Business Apps My Business Marketplace Manage                                                                                                    |                                                         |
|----------------------------------------------------------------------------------------------------|---------------------------------------------------------|
| Featured Business Apps All Applications                                                                                                    | Find Business App Q Search                              |
| LeanSync Voice                                                                                                    | Wanage App<br>Your company already has this application |
| Overview     Features     Reviews     Editions & Pricing       LeanSync Voice     C                                                                                                    | View Screenshots     2                                  |
| LeanSync are modular components that connect their various<br>office and business applications to one another in order to<br>extend functionalities and link them to Swisscom telephony.<br>LeanSync Voice helps you to simplify your workflows and avoid | DETAILS<br>Developer<br>Swissrom AG                     |
|                                                                                                    | Strissconning                                           |

### Select 'Update Subscription'.

| Dashboard Busin             | ess Apps Users                                                                                                    | Assign Business Apps                                                                                                    | Billing                                                                                   | Reports                                                                                 | Company Settings                                                                                                    |                                                                                                    |                                                                                                    |                                                                                                    |
|-----------------------------|----------------------------------------------------------------------------------------------------|----------------------------------------------------------------------------------------------------|-------------------------------------------------------------------------------------------|-----------------------------------------------------------------------------------------|----------------------------------------------------------------------------------------------------|----------------------------------------------------------------------------------------------------|----------------------------------------------------------------------------------------------------|----------------------------------------------------------------------------------------------------|
| Manage Business App         | • LeanSync Voice                                                                                                    |                                                                                                    |                                                                                           |                                                                                         |                                                                                                    |                                                                                                    |                                                                                                    |                                                                                                    |
| S Lean                      | Sync Voi                                                                                                    | се                                                                                                    |                                                                                           |                                                                                         |                                                                                                    | <b>?</b>                                                                                                    | Assign Users                                                                                                 | Cancel Subscription                                                                                                    |
| LeanSync V<br>Edition: Lice | oice by Swisscom AG<br>nse                                                                                                |                                                                                                    |                                                                                           |                                                                                         |                                                                                                    |                                                                                                    |                                                                                                    |                                                                                                    |
| Owner:<br>Usage:            |                                                                                                    | 1 OUT OF 1 USERS                                                                                                    |                                                                                           |                                                                                         |                                                                                                    |                                                                                                    |                                                                                                    |                                                                                                    |
| Overview Users              | Update Subscrip                                                                                                    | tion Order History                                                                                                    | Settings                                                                                  |                                                                                         |                                                                                                    |                                                                                                    |                                                                                                    |                                                                                                    |
| Description                 | LeanSync are i<br>and link them<br>increases effic<br>your business<br>Swisscom's te<br>the current lis<br>the relevant b | modular components that<br>to Swisscom telephony.<br>iency in your day-to-day<br>software. You need a Lee<br>lephony products inOne<br>t and further informatio<br>usiness software. | at connect th<br>LeanSync Vo<br>business. W<br>InSync Voice<br>SME or Sma<br>n on the Lea | neir various<br>pice helps y<br>lith LeanSy<br>elicence for<br>rt Business<br>nSync web | office and business appl<br>ou to simplify your workf<br>nc Voice, you can order th<br>each phone number and<br>Connect. The list of supp<br>site: https://www.leansy | ications to one anothe<br>lows and avoid repeat<br>e licences you need to<br>business application.<br>orted applications is c<br>nc.ch, where you can li | r in order to ex<br>ed tasks. This s<br>integrate Swis<br>To use LeanSyr<br>onstantly grov<br>nk your LeanSy | ttend functionalities<br>iaves you time and<br>isscom telephony into<br>nc Voice, you need<br>ving. You can find<br>ync Voice licence to |
|                             | Go to Product                                                                                                    | Profile                                                                                                    |                                                                                           |                                                                                         |                                                                                                    |                                                                                                    |                                                                                                    |                                                                                                    |

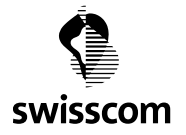

Enter the total number of licences you now need. Previous orders will be completely overwritten.

| Dashboard                                  | Business App                                                                  | Users                                | Assign Business Apps | Billing  | Reports  | Company Settings                     |                                                               |                                                               |
|--------------------------------------------|-------------------------------------------------------------------------------|--------------------------------------|----------------------|----------|----------|--------------------------------------|---------------------------------------------------------------|---------------------------------------------------------------|
| Manage Busine<br>Social Lea<br>Edit<br>Usa | ess Apps → Lear<br>ean Syric<br>NSync Voice by<br>Ion: License<br>ner:<br>ge: | nSync Voice<br>NC VOi<br>Swisscom AG | 1 OUT OF 1 USERS     |          |          | Ø                                    | Assign Users Ca                                               | ancel Subscription                                            |
| Overview                                   | Users U                                                                       | pdate Subscrip                       | tion Order History   | Settings |          |                                      |                                                               |                                                               |
| • License                                  |                                                                               |                                      |                      |          |          | Discount Code:                       | CHF 2.— / Use<br>Tota                                         | r / Month                                                     |
|                                            |                                                                               |                                      |                      |          |          | Fee is prorated to charge for period | Fee due at checkou<br>between 16.03.2020 a<br>Final price may | nt: CHF 10.32<br>and 01.04.2020.<br>include additional taxes. |
|                                            |                                                                               |                                      |                      |          |          | Total recurring mont                 | hly fee as of 01.04.202                                       | 20: CHF 20.—                                                  |
| You will re                                | eceive an                                                                     | e-mail s                             | howing the ne        | w mor    | nthly co | st after completing your o           | rder.                                                         |                                                               |

#### 1. Create Order 2. Billing Details 3. Confirm Order 4. Order Receipt Order Receipt You successfully subscribed to LeanSync Voice and can start using the application from MyApps. You will receive email confirmations of your purchase. Order ID: 4109635 Price Quantity Total Name Edition LeanSync Voice CHF 2.— / User / Month 10 CHF 20.— License Discount for Leansync -CHF 20.— -100% Subtotal: CHF 0.-Fee paid at checkout: CHF 0.d to charge for period between Fee is

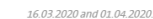

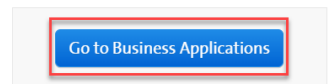

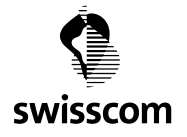

Either more or fewer LeanSync licences will now appear in the portal for you to use. You can assign them as you wish. Note: if the number of assigned licences is reduced, the newest ones will be removed.

The following telephone numbers are registered in their account:

| Phone No. | LeanSync Key                 | Application                                                        | Refresh |
|-----------|------------------------------|--------------------------------------------------------------------|---------|
| +41       | b8c24                        | No application is activated for this LeanSync key.<br>Activate now | G       |
| +41       | ba6b7                        | No application is activated for this LeanSync key.<br>Activate now | G       |
| +41       | 2e311                        | No application is activated for this LeanSync key.<br>Activate now | G       |
| +41       | b0dd0d                       | No application is activated for this LeanSync key.<br>Activate now | G       |
| +41       | e3598 <b>1 โ</b>             | No application is activated for this LeanSync key.<br>Activate now | G       |
| Count: 5  | Bought LeanSync integrations | 10                                                                 |         |
|           | Used LeanSync integrations   | 0                                                                  |         |

Update phone numbers | Reconnect to Swisscom

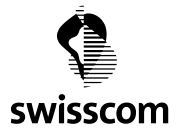

5 Cancellation

You can cancel your licences directly in the Swisscom Marketplace. Click on 'Manage App', as described in chapter 4, and click on 'Cancel Subscription'.

| Dashboard Busine     | ss Apps Users Assign Business Apps                                                                                                    | Billing Reports Com                                                                                                    | ipany Settings                                                                                                    |                                                                                                    |
|----------------------|----------------------------------------------------------------------------------------------------|----------------------------------------------------------------------------------------------------|----------------------------------------------------------------------------------------------------|----------------------------------------------------------------------------------------------------|
| Manage Business Apps | s LeanSync Voice<br>Sync Voice<br>ce by Swisscom AG<br>z                                                                                                    |                                                                                                    | Ø                                                                                                    | Assign Users Cancel Subscription                                                                                                    |
| Usage:               | 1 OUT OF 10 USERS                                                                                                    | Settings                                                                                                    |                                                                                                    |                                                                                                    |
| Description          | LeanSync sind modulare Bausteine, die<br>erweitern und mit der Swisscom Telefc<br>Aufgaben zu vermeiden. Dadurch gew<br>notwendigen Lizenzen für die Integrat<br>benötigen Sie eine LeanSync Voice Lize<br>Connect (Hosted) voraus. Die Liste der<br>entnehmen Sie bitte der LeanSync Wei<br>Business-Software. | e ihre verschiedenen Büro- un<br>onie verbinden. LeanSync Voic<br>innen Sie mehr Zeit und Effizi<br>ion der Swisscom Telefonie in<br>nz. LeanSync Voice setzt die N<br>unterstützen Applikationen v<br>bseite: https://www.leansync | d Business-Anwendungen miteinander<br>e hilft Ihnen, ihre Arbeitsabläufe zu ver<br>enz in Ihrem Geschäftsalltag Mit LeanS<br>Ihre Business-Software. Pro Rufnumm<br>Jutzung der Swisscom Telefonie Produk<br>vird laufend erweitert. Den aktuellen S<br>.ch. Dort verknüpfen Sie Ihre LeanSync | r verbinden, um Funktionalitäten<br>reinfachen und wiederholte<br>Sync Voice bestellen Sie die<br>er und Businessapplikationen<br>kte inOne KMU oder Smart Business<br>tand sowie weitere Details<br>Voice Lizenz mit der entsprechenden |
|                      | Go to Product Profile                                                                                                    |                                                                                                    |                                                                                                    |                                                                                                    |

You can cancel licences immediately, at the end of the month or on a specific date. There are no cancellation charges, even if you cancel immediately. Licences are charged pro rata.

| Dashboard      | Business Apps                               | Users                       | Assign Business Apps     | Billing     | Reports          | ts Company Settings                                                                                                    |
|----------------|---------------------------------------------|-----------------------------|--------------------------|-------------|------------------|----------------------------------------------------------------------------------------------------|
| Manage Busines | ss Apps + LeanSyr<br>CanSvnc<br>ISy Request | nc Voice<br>Doice<br>Date c | CC<br>f Cancellation     | cancellatio | ×<br>on to       | Assign Users Cancel Subscription                                                                                                    |
| Overview       | • 01.04.202 U this subscri                  | <b>20</b> At the<br>ption.  | end of the current billi | ng period   | for              |                                                                                                    |
| Description    | • 16.03.202                                 | 20 Immee                    | liately (today).         |             | in<br>in:<br>itu | n Büro- und Business-Anwendungen miteinander verbinden, um Funktionalitäten<br>nSync Voice hift Ihnen, Ihre Arbeitsabläufe zu vereinfachen und wiederholte<br>t und Effizienz in Ihrem Geschäftsalltag Mit LeanSync Voice bestellen Sie die<br>elefonie in Uhre Business-Software. Pro Rufnummer und Businessanplikationen |
|                |                                             |                             | Contin                   | ue Ca       | ncel lika        | setzt die Nutzung der Swisscom Telefonie Produkte inOne KMU oder Smart Business<br>kationen wird laufend erweitert. Den aktuellen Stand sowie weitere Details                                                                                                    |
|                | Busi                                        | ness-Soft                   | ware.                    | osente: mu  | JS:// VVVVV.     | wieansyndien. Dort verknupren sie nine teansynd volte fizenz mit der entsprechenden                                                                                                    |
|                | Got                                         | o Product                   | Profile                  |             |                  |                                                                                                    |

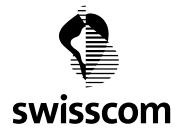

comitas 🕅

C1 - Public

### Confirm your cancellation.

| Dashboard                | Business Apps Users                                                                                                    | Assign Business Apps                                                                                                    | Billing Re                                                                                             | eports                                     | Company Settings                                         |                                                                         |                                                                                      |                                                                       |
|--------------------------|----------------------------------------------------------------------------------------------------|----------------------------------------------------------------------------------------------------|----------------------------------------------------------------------------------------------------|--------------------------------------------|----------------------------------------------------------|-------------------------------------------------------------------------|--------------------------------------------------------------------------------------|-----------------------------------------------------------------------|
| Manage Busine            | ess Apps > LeanSync Voice                                                                                                    |                                                                                                    |                                                                                                    |                                            |                                                          | Ø                                                                       | Assign Users                                                                         | Cancel Subscription                                                   |
| VOICE                    | earisync vo                                                                                                    | JICE                                                                                                    |                                                                                                    |                                            |                                                          |                                                                         |                                                                                      |                                                                       |
| Lea<br>Edit<br>Ow<br>Usa | Insync Voice by Swisscom A<br>Confirmation<br>Requested Date of 0<br>WARNING: On the<br>canceled. Soon afte                        | Cancellation: 16.03.2020<br>requested date of cancellat<br>r that, the customer and th                                                                                     | tion, the selecte<br>ne relevant <b>cust</b>                                                           | ed subsc                                   | ription will be<br>ata will be deleted.                  |                                                                         |                                                                                      |                                                                       |
| Description              | We <b>strongly recom</b><br>migration (e.g., plai<br>etc.) <b>before</b> the dat<br>All services delivere<br>contract will be bill | ate before the cancellation<br>mend that you save all requinning an MX Record Chang<br>e of cancellation.<br>Ad up to the date of terminic<br>ed according to the terms of | i <b>cannot be gua</b><br>uired data and p<br>e, the migration<br>ation and the re<br>of the contract. | ranteed<br>prepare<br>n or dele<br>emainin | for any required<br>etion of a domain,<br>g value of the | pplications to one an<br>inflows and avoid re<br>r the licences you new | nother in order to e<br>peated tasks. This<br>ed to integrate Switton. To use LeanSt | extend functionalities<br>saves you time and<br>isscom telephony into |
|                          | I have read and under requested date.                                                                                              | rstood the warning above an                                                                                                    | d would like to c                                                                                      | ancel my                                   | y subscription on the                                    | apported application<br>async.ch, where you                             | is is constantly gro<br>can link your Leans                                          | wing. You can find<br>Sync Voice licence to                           |
|                          | Go to Produ                                                                                                    | ict Profile                                                                                                    |                                                                                                    |                                            |                                                          |                                                                         |                                                                                      |                                                                       |
|                          |                                                                                                    |                                                                                                    |                                                                                                    |                                            |                                                          |                                                                         |                                                                                      |                                                                       |

You will receive a message confirming the cancellation in the Marketplace (green) and by e-mail. There will now be no more licences in the LeanSync portal.

| Phone No. | LeanSync Key                 | Application                                                        | Refresh |
|-----------|------------------------------|--------------------------------------------------------------------|---------|
| +41       | b8c24e99-                    | No application is activated for this LeanSync key.<br>Activate now | G       |
| +41       | ba6b7627-                    | No application is activated for this LeanSync key.<br>Activate now | G       |
| +41       | 2e311cd1                     | No application is activated for this LeanSync key.<br>Activate now | G       |
| +41       | b0dd0c21-                    | No application is activated for this LeanSync key.<br>Activate now | G       |
| +41       | e3598960-                    | No application is activated for this LeanSync key.<br>Activate now | G       |
| Count: 5  | Bought LeanSync integrations | 0                                                                  |         |
|           | Used LeanSync integrations   | 0                                                                  |         |

## The following telephone numbers are registered in their account: